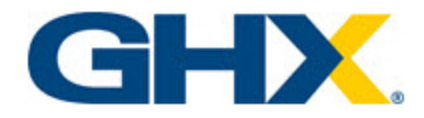

# **Using PO Locator**

© 2023, Global Healthcare Exchange, LLC All Rights Reserved. All data used in this document is fictional and for illustrative purposes only. Last Modified 12/5/2024 1:22 AM

i

#### **Table of Contents**

| Acknowledge a PO                                             | 1 |
|--------------------------------------------------------------|---|
| Make Changes                                                 | 3 |
| Videos                                                       | 4 |
| Create an Invoice from a PO (Purchase Order)                 | 5 |
| Create an Invoice from a POA (Purchase Order Acknowledgment) | 8 |

## Acknowledge a PO

Use the following steps to acknowledge a PO.

- 1. Open the email message and copy the **PO Locator ID**.
- 2. Select the **PO Locator** link in the email message or type the link provided in the fax into your Internet address field and press Enter. The *Purchase Order Locator* page opens.

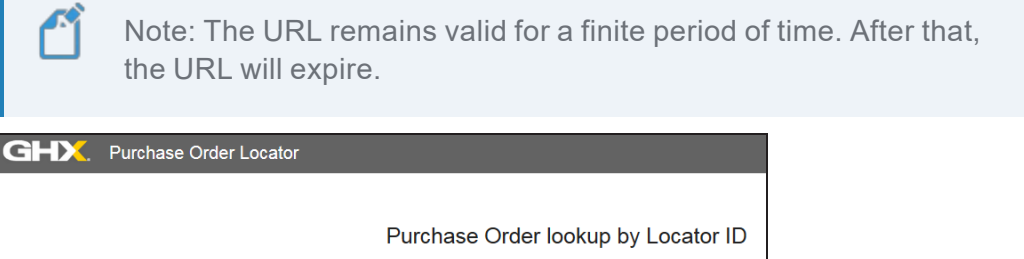

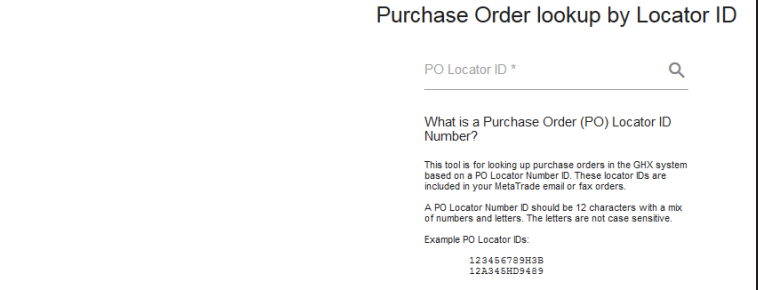

- 3. Paste or type the **PO Locator ID** in the search field.
- 4. Select Enter. The Purchase Order page opens.

| Purchase            | Order                                     |                                |                  |                       |                    |                                    |               |                   | # ×                                                    |
|---------------------|-------------------------------------------|--------------------------------|------------------|-----------------------|--------------------|------------------------------------|---------------|-------------------|--------------------------------------------------------|
| Purchase Ord        | ler Summary                               |                                |                  |                       |                    |                                    |               |                   | <b>=</b> 2 2 ×                                         |
| Buyer Organizations | MetaTr                                    | ade Provider                   |                  |                       | PO #:              | GHXTEST_Meta_2018-03-16-3          |               |                   |                                                        |
| Buyer ID:           | Yutyak                                    |                                |                  |                       | PO Amount:         | \$144.67                           |               |                   |                                                        |
| Confirmation #:     |                                           |                                |                  |                       | PO Type:           | Stand Alone Order                  |               |                   |                                                        |
| Supplier:           | MetaTr                                    | ade Supplier                   |                  |                       | Order Status:      | Supplier Update Received<br>Email: |               |                   |                                                        |
| Time PO Received.   | 2018-03-16 1                              | 3:16                           |                  |                       | Total Lines:       | 4                                  |               |                   |                                                        |
| Delivery Option:    |                                           |                                |                  |                       | Delivery Date:     |                                    |               |                   |                                                        |
| Bill To Address:    | All, 101 (All<br>Report 10)<br>States 110 | a<br>Antonio antoni<br>Antonio |                  |                       | Ship To Address:   | acc2                               |               |                   |                                                        |
| Invoiced Amount:    |                                           |                                |                  |                       | Invoice Number(s): |                                    |               |                   |                                                        |
| Message:            |                                           |                                |                  |                       |                    |                                    |               |                   |                                                        |
| Purchase Ord        | er Details                                |                                |                  |                       |                    |                                    |               |                   | ^                                                      |
| >                   | Line #                                    | Buyer Item #                   | Supplier Part #s | Line Status           | Item Description   |                                    | Qty UOM       | Price             | Extended Price                                         |
| >                   | 1                                         | 100a-00<br>1004-08             | SPN              | Accepted With Changes | TIP-SMI            | V-OREEN                            | а РК<br>2 РК  | \$44.50           | 844.50<br>\$89.00                                      |
| >                   | 2                                         | 100a-00<br>100a-10             | SPN:             | Accepted With Changes | TIP TRE            | E-YELLOW                           | 1 PK          | 844.50<br>\$25.67 |                                                        |
| >                   | 3                                         | 1000a110                       | SPN: 4000 etette | Accepted With Changes | USTIC P            | LTERS                              | - 96<br>17 RL | 525.67<br>\$20.00 | You will only see Invoice<br>functionality if your     |
| >                   | 4                                         | 8054112                        | SPN: Mithelia    | Accepted              | TER ST             | CKERS                              | 1 RL          | \$20.00           | appropriate configuration                              |
|                     |                                           |                                |                  |                       |                    |                                    |               | Can               | Purchase On Total: \$144.67<br>cel Acknowledge Invoice |

5. Verify the information on the purchase order (PO).

illustrative purposes only. Last Modified 12/5/2024 1:22 AM

6. Scroll down and select **Acknowledge**. The *Purchase Order Acknowledgement* dialog box opens.

Tip: The Purchase Order Acknowledgment page is pre-populated with as many items and as much line information as possible, though you can edit and adjust those lines items as needed.

Note: If your provider has configured the functionality, you will see the **Invoice** button. You can select this button to create an invoice from this page. See **"Videos" on page 4** to watch a video that shows how to create an invoice.

7. Enter the information for your confirmation.

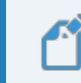

Note: Required fields contain an \* asterisk.

- 8. Select the expand view the **Partner and Address Information** details (optional).
- 9. Populate the delivery date in the acknowledgment header (in the Summary section) to apply the same delivery date to all line items (optional).

| Purchase Order Acknowledgement                           |        |        |    |    |    |    |         |      |
|----------------------------------------------------------|--------|--------|----|----|----|----|---------|------|
| Summary                                                  |        |        |    |    |    |    |         |      |
| Confirmation #                                           | Delive | ry Dat | е  |    |    |    | <b></b> | otes |
| Seller Order #                                           | s      | м      | т  | W  | т  | F  | s       |      |
| Partner and Address Information: ShipTo Organization - H | Apr 2  | 018 >  |    |    |    |    |         |      |
| Purchase Order Details (Total lines 4)                   | 1      | 2      | з  | 4  | 5  | 6  | 7       |      |
| Line #001                                                | 8      | 9      | 10 | 11 | 12 | 13 | 14      |      |
| Supplier Part # * Lot Number                             | 15     | 16     | 17 | 18 | 19 | 20 | 21      | mber |
| Status PO Qty (1 ordered)                                | 22     | 23     | 24 | 25 | 26 | 27 | 28      |      |
| Accepted                                                 | 29     | 30     |    |    |    |    |         |      |
| Line #002                                                | May    | 2018 > |    |    |    |    |         |      |

10. Scroll to the bottom and either select **Save** to save your work in progress or select **Send** to send the document.

#### **Make Changes**

Use the following steps to make changes before sending a POA or Invoice.

- 1. Follow the steps to "Acknowledge a PO" on page 1.
- 2. Select a field you want to edit and type the changes to the line items, as needed.
- 3. Scroll to the bottom and either select **Save** to save your work in progress or select **Send** to send the document.

| GHY                 | Purchase Order Locator                               |                |                     | <br>Г | 1 | $\bigcirc$ |
|---------------------|------------------------------------------------------|----------------|---------------------|-------|---|------------|
| Purchase Or         | der                                                  |                |                     | -     |   | Š          |
| Purchase Order      | Summary                                              |                |                     | 0     | 2 | ^          |
| Buyer Organization: | Provider (QA Org)                                    | P0 #:          | Meta_2018-03-20_003 |       |   |            |
| Buyer ID:           | Bindeut                                              | PO Amount:     | \$144.67            |       |   |            |
| Confirmation #:     | Waiting on Confirmation                              | PO Type:       | Stand Alone Order   |       |   |            |
| Supplier:           | Purchase Order Acknowledgement was successfully sent |                | × <sup>k</sup>      |       |   |            |
| Time PO Received:   | 30-03-2018 11:04 AM                                  | Total Lines:   | 4                   |       |   |            |
| Delivery Option:    |                                                      | Delivery Date: |                     |       |   |            |

## Videos

Click <u>here</u> to see a portfolio of all of the videos, or click the individual links in the table below.

| Title                                           | Description                                                                                                    | Duration |
|-------------------------------------------------|----------------------------------------------------------------------------------------------------|----------|
| Acknowledging a PO                              | Shows all the steps you need to acknowledge a PO                                                                                               | 1:32     |
| Creating an Invoice from a PO                   | If you see the invoicing functionality,<br>watch the video to understand how to<br>create an invoice from a purchase<br>order.                 | 1:52     |
| <u>Creating an Invoice from a</u><br><u>POA</u> | If you see the invoicing functionality,<br>watch the video to understand how to<br>create an invoice from a purchase<br>order acknowledgement. | 1:58     |

### Create an Invoice from a PO (Purchase Order)

To create an invoice for a received fax or e-mail order:

- 1. Open the email message and copy the **PO Locator ID**.
- 2. Select the **PO Locator** link in the email message or type the link provided in the fax into your Internet address field and press Enter. The *Purchase Order Locator* page opens.

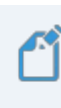

Note: The URL remains valid for a finite period of time. After that, the URL will expire.

| GHX | Purchase Order Locator                                                                                                    |
|-----|----------------------------------------------------------------------------------------------------|
|     | Purchase Order lookup by Locator ID                                                                                                    |
|     | PO Locator ID * Q                                                                                                    |
|     | What is a Purchase Order (PO) Locator ID<br>Number?                                                                                                    |
|     | This tool is for looking up purchase orders in the GHX system<br>based on a PO Locator Number D. These locator D sare<br>included in your MetaTrade email or fax orders. |
|     | A PO Locator Number ID should be 12 characters with a mix<br>of numbers and letters. The letters are not case sensitive.                                                 |
|     | Example PO Locator IDs:                                                                                                    |
|     | 123456799H3B<br>122X345HD9489                                                                                                    |

3. Paste or type the **PO Locator ID** in the search field and select **Enter** to continue. The *Purchase Order* page opens.

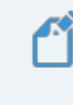

Note: PO Locator ID should be 12 characters with a mix of numbers and letters. It is not case sensitive.

**Using PO Locator** 

| Purchase Or         | rder                                   |              |                  |                       |                    |                                    |               |                   | <b>#</b>   ×                                           |
|---------------------|----------------------------------------|--------------|------------------|-----------------------|--------------------|------------------------------------|---------------|-------------------|--------------------------------------------------------|
| Purchase Order      | r Summary                              |              |                  |                       |                    |                                    |               |                   | <b>a b b</b> ~                                         |
| Buyer Organization: | MetaTra                                | de Provider  |                  |                       | P0 #:              | GHXTEST_Meta_2018-03-16-3          |               |                   |                                                        |
| Buyer ID:           | Tulyati                                |              |                  |                       | PO Amount:         | \$144.67                           |               |                   |                                                        |
| Confirmation #:     |                                        |              |                  |                       | P0 Type:           | Stand Alone Order                  |               |                   |                                                        |
| Supplier:           | MetaTra                                | de Supplier  |                  |                       | Order Status:      | Supplier Update Received<br>Email: |               |                   |                                                        |
| Time PO Received:   | 2018-03-16 13                          | 16           |                  |                       | Total Lines:       | 4                                  |               |                   |                                                        |
| Delivery Option:    |                                        |              |                  |                       | Delivery Date:     |                                    |               |                   |                                                        |
| Bill To Address:    | Martin College<br>Research<br>Research |              |                  |                       | Ship To Address:   | acc2                               |               |                   |                                                        |
| Invoiced Amount:    |                                        |              |                  |                       | Invoice Number(s): |                                    |               |                   |                                                        |
| Message:            |                                        |              |                  |                       |                    |                                    |               |                   |                                                        |
| Purchase Order      | r Details                              |              |                  |                       |                    |                                    |               |                   | ^                                                      |
| >                   | ine #                                  | Buyer Item # | Supplier Part #s | Line Status           | Item Description   |                                    | Qty UOM       | Price             | Extended Price                                         |
| > 1                 |                                        | 100a-00      | SPN              | Accepted With Changes | TIP-5M0            | A-SREEN                            | а́ РК<br>2 РК | \$44.50           | 644.50<br>\$89.00                                      |
| > 2                 |                                        | 1004110      | SPN:             | Accepted With Changes | TIP TRE            | E-YELLOW                           | 1 PK          | 844-50<br>\$35.67 | 67                                                     |
| > 3                 |                                        | 1004112      | SPN: 4870 eteste | Accepted With Changes | USTIC F            | LTERS                              | - PK<br>17 RL | \$20.00           | You will only see Invoice<br>functionality if your     |
| > 4                 |                                        | 8054112      | SPN. HTTATA      | Accepted              | TER STI            | CKERS                              | 1 RL          | \$20.00           | appropriate configuration                              |
|                     |                                        |              |                  |                       |                    |                                    |               | Cer               | Purchase On Total: \$144.67<br>cel Acknowledge Invoice |

- 4. Verify the information on the purchase order (PO).
- 5. Scroll down and select Invoice. The Purchase Order dialog box opens.

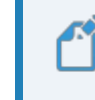

Note: Required fields contain an \* asterisk.

- 6. Select the expand view the **Partner and Address Information** details (optional).
- 7. Edit any information that is pre-populated to be accurate with your records.
- 8. Scroll to the bottom and either select **Save** to save your work in progress or select **Send** to send the invoice.

|                            | 1 3                                        |                           |                   |   |                     |                |                     |                                      |
|----------------------------|--------------------------------------------|---------------------------|-------------------|---|---------------------|----------------|---------------------|--------------------------------------|
| Purchase Order De          | etails (Total lines 4)                     |                           |                   |   |                     |                |                     | ^                                    |
| Line # 001                 |                                            |                           |                   |   |                     |                |                     |                                      |
| Supplier Part#*            | Description *<br>NATUS EAR TIP-5MM-GREEN   | PO Qty (1 ordered) *<br>1 | UOM<br>PK-Package | ~ | Unit Price<br>44.50 | Price<br>44.50 | Ext. Price<br>44.50 | Note                                 |
| Liter # 002                |                                            |                           |                   |   |                     |                |                     |                                      |
| Supplier Parts**<br>1918   | Description *<br>NATUS EAR TIP TREE-YELLOW | PO Qty (1 ordered)*<br>1  | UOM<br>PK-Package | ~ | Unit Price<br>44.50 | Price<br>44.50 | Ext. Price<br>44.50 | Note                                 |
| Line # 003                 |                                            |                           |                   |   |                     |                |                     |                                      |
| Supplier Parch"<br>1778    | Description *<br>NATUS ACOUSTIC FILTERS    | PO Qty (1 ordered) "<br>1 | UOM<br>PK-Package | ~ | Unit Price<br>35.67 | Price<br>35.67 | Ext. Price<br>35.67 | Note                                 |
| Line # 004                 |                                            |                           |                   |   |                     |                |                     |                                      |
| Supplier Partel*<br>900404 | Description *<br>NATUS PRINTER STICKERS    | P0 Qty (1 ordered)*       | UOM<br>RL-Roll    | ~ | Unit Price<br>20.00 | Price<br>20.00 | Ext. Price<br>20.00 | Note                                 |
| + Add Summary Allo         | owance / Charge                            |                           |                   |   |                     |                |                     |                                      |
|                            |                                            |                           |                   |   |                     |                | ि<br>Total Invoice  | Discount: \$0.00<br>Amount: \$144.67 |
|                            |                                            |                           |                   |   |                     |                | Cancel              | we Send                              |

© 2023, Global Healthcare Exchange, LLC All Rights Reserved. All data used in this document is fictional and for

9. An alert message will appear in red, if any mandatory fields are missing. Address accordingly.

| Invoice                   |                                          |                           |                   |                             |          |                               | Meta_2018-03-20_003<br>30-03-2018 | <b>#</b> × |
|---------------------------|------------------------------------------|---------------------------|-------------------|-----------------------------|----------|-------------------------------|-----------------------------------|------------|
| Summary                   |                                          |                           |                   |                             |          |                               |                                   | ~          |
| Invoice Number*<br>12345  |                                          | 5/2                       | 2                 | Invoice Date*<br>10-04-2018 | <b>=</b> | Invoice Type<br>Debit Invoice | ~                                 |            |
| Description               |                                          |                           |                   |                             |          |                               |                                   |            |
| Payment Terms             |                                          |                           |                   |                             |          |                               |                                   | ^          |
| Net Due Date *            | L Days                                   | 0                         | Discount Due Date |                             | 📩 Days   |                               | Discount Percent                  | <u>(</u> ) |
| Partner and Addres        | ss Information: ShipTo Organizat         | ion Hall House I          | KOSPITAL          |                             |          |                               |                                   | ~          |
| Purchase Order Det        | tails (Total lines 4)                    |                           |                   |                             |          |                               |                                   | ^          |
| Line # 001                |                                          |                           |                   |                             |          |                               |                                   |            |
| Supplier Partit *<br>1910 | Description *<br>NATUS EAR TIP-5MM-GREEN | PO Qty (1 ordered) *<br>1 | UOM<br>PK-Package | Unit Price<br>44.50         |          | Price<br>44.50                | Ext. Price<br>44.50               | Note       |

## Create an Invoice from a POA (Purchase Order Acknowledgment)

1. Open the email message and copy the **PO Locator ID**. Select the **PO Locator** link in the email message or type the link provided in the fax into your Internet address field and press Enter. The *Purchase Order Locator* page opens.

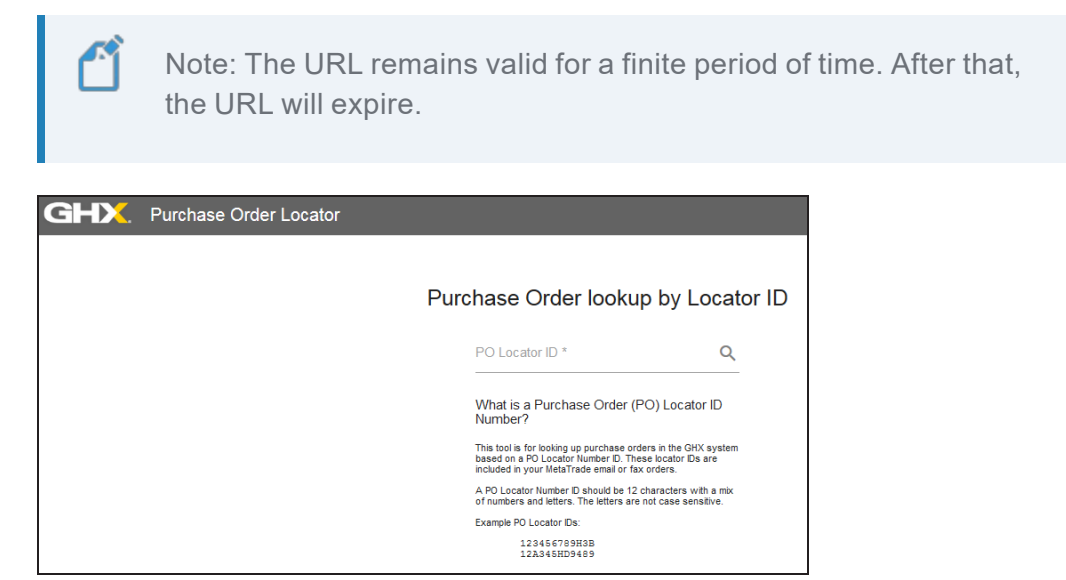

2. Paste or type the **PO Locator ID** in the search field and select Enter to continue.

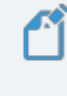

Note: PO Locator ID should be 12 characters with a mix of numbers and letters. It is not case sensitive.

 Verify the information on the purchase order (PO). Scroll down and select Acknowledge. The Purchase Order Acknowledgement dialog box opens. You can edit any information pre-populated to the accurate with the records. Your acknowledgment is created.

> Note: If your provider has configured the functionality, you will see the **Invoice** button. You can select this button to create an invoice from this page. See **"Videos" on page 4** to watch a video that shows how to create an invoice.

4. At the bottom of the screen there is a check-box for **Process invoice after sending acknowledgement**. Select **Process invoice after sending acknowledgement**, system will pre-load the invoice screen. This will have the information from Purchase Order Acknowledgment.

| 1910               |   |                    | Lot Number |                   |   | Serial Nu                   | mber |            | NATUS EAR TIP-5MM-GREEN                  | 9004108                       | E (             |
|--------------------|---|--------------------|------------|-------------------|---|-----------------------------|------|------------|------------------------------------------|-------------------------------|-----------------|
| Status<br>Accepted | ~ | PO Qty (1 ordered) | 1          | UOM<br>PK-Package | ~ | Delivery Date<br>10-04-2018 | Ē    | Unit Price | Price 44.50                              | Exten. Price<br>44.50         | \$44.50         |
| Line #002          |   |                    |            |                   |   |                             |      |            |                                          |                               |                 |
| Supplier Part #*   |   |                    | Lot Number |                   |   | Serial Nu                   | mber |            | Description<br>NATUS EAR TIP TREE-YELLOW | Buyer Part #                  | Note            |
| Status<br>Accepted | ~ | PO Qty (1 ordered) | 1          | UOM<br>PK-Package | ~ | Delivery Date<br>10-04-2018 |      | Unit Price | Price<br>44.50                           | Exten. Price<br>44.50         | \$44.50         |
| Line #003          |   |                    |            |                   |   |                             |      |            |                                          |                               |                 |
| Supplier Part # *  |   |                    | Lot Number |                   |   | Serial Nu                   | mber |            | Description<br>NATUS ACOUSTIC FILTERS    | Buyer Part #                  | Note            |
| Status<br>Accepted | ~ | PO Qty (1 ordered) | 1          | UOM<br>PK-Package | ~ | Delivery Date<br>10-04-2018 |      | Unit Price | 97ice<br>35.67                           | Exten. Price<br>35.67         | \$35.67         |
| Line #004          |   |                    |            |                   |   |                             |      |            |                                          |                               |                 |
| Supplier Part #*   |   |                    | Lot Number |                   |   | Serial Nu                   | mber |            | Description<br>NATUS PRINTER STICKERS    | Buyer Part #                  | Note            |
| Status<br>Accepted | ~ | PO Qty (1 ordered) | 1          | UOM<br>RL-Roll    | ~ | Delivery Date<br>10-04-2018 |      | Unit Price | Price 20.00                              | Exten. Price                  | \$20.00         |
|                    |   |                    |            |                   |   |                             |      |            | ß                                        | Purchase Order                | Total: \$144.67 |
|                    |   |                    |            |                   |   |                             |      |            | Process invoice after send               | ing acknowledgement Cancel Sa | ve Send         |

5. Fill in the mandatory fields **Invoice Number** and **Net Due Date** to create an invoice successfully.

| Invoice            |                                   |                      |                   |                |         |               | Meta_2018-03-20_003<br>30-03-2018 | <b>::</b> × |
|--------------------|-----------------------------------|----------------------|-------------------|----------------|---------|---------------|-----------------------------------|-------------|
| Summary            |                                   |                      |                   |                |         |               |                                   | ~           |
| Invoice Number*    |                                   |                      |                   | Invoice Date * |         | Invoice Type  |                                   |             |
| 12345              |                                   |                      | _                 | 10-04-2018     | <b></b> | Debit Invoice | ~                                 |             |
|                    |                                   | 5/2                  | 2                 |                |         |               |                                   |             |
| Description        |                                   |                      |                   |                |         |               |                                   |             |
| Payment Terms      |                                   |                      |                   |                |         |               |                                   | ^           |
| Net Due Date *     | Days                              | 0                    | Discount Due Date |                | 🛅 Days  |               | Discount Percent                  | ()          |
| Partner and Addres | ss Information: ShipTo Organizati | on Hill House I      | KOSPITAL          |                |         |               |                                   | ~           |
| Purchase Order De  | tails (Total lines 4)             |                      |                   |                |         |               |                                   | ^           |
| Line # 001         |                                   |                      |                   |                |         |               |                                   |             |
| Supplier Parch*    | Description *                     | PO Qty (1 ordered) * | UOM               | Unit Price     |         | Price         | Ext. Price                        | Note        |
| 1910               | NATUS EAR TIP-5MM-GREEN           | 1                    | PK-Package        | ✓ 44.50        |         | 44.50         | 44.50                             | E           |

6. Scroll to the bottom and either select **Save** to save your work in progress or select **Send** to send the invoice.

10

| Locator | <ul> <li>×</li> </ul> |                                                                                                    |                                                                                                    |                                                                                                    |                                                                                                    |                                                                                                    |                                                                                                    |                                                                                                    |                                                                                                    | θ - σ                                                                                                    |
|---------|-----------------------|----------------------------------------------------------------------------------------------------|----------------------------------------------------------------------------------------------------|----------------------------------------------------------------------------------------------------|----------------------------------------------------------------------------------------------------|----------------------------------------------------------------------------------------------------|----------------------------------------------------------------------------------------------------|----------------------------------------------------------------------------------------------------|----------------------------------------------------------------------------------------------------|----------------------------------------------------------------------------------------------------|
| onex-st | ig-mex.awsdsi.ghx.co  | m/lang/en/webdi                                                                                                    | ect/poa-view/W                                                                                                    | ZUMYIK                                                                                                    |                                                                                                    |                                                                                                    |                                                                                                    |                                                                                                    |                                                                                                    | ☆ E                                                                                                    |
|         |                       | Lot Number                                                                                                    |                                                                                                    |                                                                                                    | Serial Number                                                                                                    |                                                                                                    | NATUS EAR TIP-SMM-GREEN                                                                                                    | 10001108                                                                                                    |                                                                                                    | 8                                                                                                    |
| v       | PO-Oty (1 ordered)    | 1                                                                                                    | UOM<br>PK/Package                                                                                                    | ~                                                                                                    | Delivery Date<br>10-04-2018                                                                                                    | Unit Price                                                                                                    | Price<br>44.50                                                                                                    | 44.50                                                                                                    | Exten. Price                                                                                                    | \$44,50                                                                                                    |
|         |                       |                                                                                                    |                                                                                                    |                                                                                                    |                                                                                                    |                                                                                                    |                                                                                                    |                                                                                                    |                                                                                                    |                                                                                                    |
|         |                       | Lot Number                                                                                                    |                                                                                                    |                                                                                                    | Serial Number                                                                                                    |                                                                                                    | Description<br>NATUS EAR TIP TREE-YELLOW                                                                                                    | Duper Part #                                                                                                    |                                                                                                    | Note                                                                                                    |
| ~       | PO Dty (1 ordered)    | 1                                                                                                    | UOM<br>PK/Package                                                                                                    | Ý                                                                                                    | Delivery Date<br>10-04-2018                                                                                                    | Unit Price                                                                                                    | Price<br>44.50                                                                                                    | 44.50                                                                                                    | Exten. Price                                                                                                    | 044.50                                                                                                    |
|         |                       |                                                                                                    |                                                                                                    |                                                                                                    |                                                                                                    |                                                                                                    |                                                                                                    |                                                                                                    |                                                                                                    |                                                                                                    |
|         |                       | Lot Number                                                                                                    |                                                                                                    |                                                                                                    | Serial Number                                                                                                    |                                                                                                    | Description<br>NATUS ACOUSTIC FILTERS                                                                                                    | Duper Part #<br>WEDWITTED                                                                                                    |                                                                                                    | Note                                                                                                    |
| v       | PO-Dty (1 ordered)    | 1                                                                                                    | UOM<br>PK-Package                                                                                                    | ~                                                                                                    | Delivery Date<br>10-04-2018                                                                                                    | Unit Price                                                                                                    | Price<br>35.67                                                                                                    | 35.67                                                                                                    | Exten. Price                                                                                                    | \$35.67                                                                                                    |
|         |                       |                                                                                                    |                                                                                                    |                                                                                                    |                                                                                                    |                                                                                                    |                                                                                                    |                                                                                                    |                                                                                                    |                                                                                                    |
|         |                       | Lot Number                                                                                                    |                                                                                                    |                                                                                                    | Serial Number                                                                                                    |                                                                                                    | Description<br>NATUS PRINTER STICKERS                                                                                                    | Duyer Part #<br>WEDWITT)                                                                                                    |                                                                                                    | Note                                                                                                    |
| ~       | PO Dy (1 ordered)     | 1                                                                                                    | UCM<br>RL-Roll                                                                                                    | ~                                                                                                    | Delivery Date<br>10-04-2018                                                                                                    | Unit Price                                                                                                    | Price<br>20.00                                                                                                    | 20.00                                                                                                    | Exten. Price                                                                                                    | \$22.00                                                                                                    |
|         |                       |                                                                                                    |                                                                                                    |                                                                                                    |                                                                                                    |                                                                                                    |                                                                                                    |                                                                                                    | Purchase Or                                                                                                    | der Total: \$144.67                                                                                                    |
|         |                       |                                                                                                    |                                                                                                    |                                                                                                    |                                                                                                    |                                                                                                    | Process invoice after sendir                                                                                                    | ng acknowledgemen                                                                                                    | t Cancel                                                                                                    | Save Save                                                                                                    |
|         | v<br>v                | Looser + X         No           PO Ory (1 schend)         PO Ory (1 schend)           PO Ory (1 schend)         PO Ory (1 schend)           PO Ory (1 schend)         PO Ory (1 schend) | Scene ity measured (giv com/long)en/webd)         Lot Number           PO 0y (1 ordered)         1           PO 0y (1 ordered)         1           PO 0y (1 ordered)         1           PO 0y (1 ordered)         1           PO 0y (1 ordered)         1           PO 0y (1 ordered)         1           PO 0y (1 ordered)         1           PO 0y (1 ordered)         1           PO 0y (1 ordered)         1           PO 0y (1 ordered)         1           PO 0y (1 ordered)         1 | Lot Number         USA           P0 Op(1 sciend)         Lot Number           P0 Op(1 sciend)         Lot Number           P0 Op(1 sciend)         PCP-backage           P0 Op(1 sciend)         Lot Number           P0 Op(1 sciend)         Lot Number           P0 Op(1 sciend)         Lot Number           P0 Op(1 sciend)         Lot Number           P0 Op(1 sciend)         Lot Number           P0 Op(1 sciend)         Lot Number           P0 Op(1 sciend)         Lot Number           P0 Op(1 sciend)         Lot Number           P0 Op(1 sciend)         Lot Number           P0 Op(1 sciend)         Lot Number           P0 Op(1 sciend)         Lot Number           P0 Op(1 sciend)         Lot Number | Soutor X Soutor X Sou | Stores V     Number     Serial Number       P0 0y (1 sciend)     1     MP/schage     Serial Number       P0 0y (1 sciend)     1     MP/schage     Serial Number       P0 0y (1 sciend)     1     MP/schage     Serial Number       P0 0y (1 sciend)     1     MP/schage     Serial Number       P0 0y (1 sciend)     1     MP/schage     Serial Number       P0 0y (1 sciend)     1     MP/schage     Serial Number       P0 0y (1 sciend)     1     MP/schage     Serial Number       P0 0y (1 sciend)     1     MP/schage     Serial Number       P0 0y (1 sciend)     1     MP/schage     Serial Number       P0 0y (1 sciend)     1     MP/schage     Serial Number       P0 0y (1 sciend)     1     MP/schage     Serial Number       P0 0y (1 sciend)     1     MP/schage     Serial Number | Lot Number         Serial Number           P0 0y (1 sched)         1         P0 Package         100442018         001 Nonber           P0 0y (1 sched)         1         P0 Package         100442018         001 Nonber           P0 0y (1 sched)         1         P0 Package         00442018         001 Nonber           P0 0y (1 sched)         1         P0 Package         00442018         001 Nonber           P0 0y (1 sched)         1         P0 Package         00442018         001 Nonber           P0 0y (1 sched)         1         P0 Package         00442018         001 Package         00442018         001 Package           P0 0y (1 sched)         1         P0 Package         00442018         001 Package         00442018         001 Package         001 Package | Store         Serial Number         Nature Call The functions           P0 Og (1 indeed)         1         P0 Period Serial Number         Nature Call The functions           P0 Og (1 indeed)         1         P0 Period Serial Number         Nature Call The functions           P0 Og (1 indeed)         1         P0 Period Serial Number         Nature Call The functions           P0 Og (1 indeed)         1         P0 Period Serial Number         Nature Call The functions           P0 Og (1 indeed)         1         P0 Period Serial Number         Price           Lot Number         Serial Number         Price         ALIG           P0 Og (1 indeed)         1         P0 Period Serial Number         Price           Lot Number         Serial Number         Price         Price           P1 Og (1 indeed)         1         P0 Period Serial Number         Price           P1 Og (1 indeed)         1         Price Serial Number         Price           P1 Og (1 indeed)         1         Price Serial Number         Price           P1 Og (1 indeed)         1         Price Serial Number         Price           P1 Og (1 indeed)         1         Price Serial Number         Price           P1 Og (1 indeed)         1         Price Serial Number         Price | Status         Nature         Nature Card Munder         Nature Card Munder         Mature Card Munder         Mature Munder         Mature Munder         Ma | South X     South X     South S     South S |